## Instructions de configuration des notifications Bus Planner Web

#### Abonnement par courriel aux délais routiers

La première étape est de se connecter à votre compte dans le **Portail Parent** (si vous n'avez pas de compte, vous devrez vous en créer un (ce n'est pas le même compte utilisé dans le portail Bus Planner Professionnel) :

https://geoquery.npssts.ca/Login?ReturnUrl=%2FSubscriptions%2FChildTransportInfo

| Nipissing - I                                                                                | Parry Sound                                                                               | No Alerts                                                   | <b>?</b> .          |
|----------------------------------------------------------------------------------------------|-------------------------------------------------------------------------------------------|-------------------------------------------------------------|---------------------|
| Home School Information Which School                                                         | ol do I Attend? Can I Ride a Bus?                                                         |                                                             | Log In <del>-</del> |
| Log In<br>Email<br>Password<br>Remember me<br>Log In Forgot Your Passworr?<br>Create Account |                                                                                           |                                                             |                     |
| Efforts are made to ensure this information is accurate and up-to-date. Should t             | there be any discrepancy; the transportation office has the final word. Georef & BusPlann | r Web are registered trademarks of Georef Systems Ltd.      |                     |
| School Year LIVE_2022-2023                                                                   | About Contact Privacy Statement Pare                                                      | Language English (Canada)<br>ent Portal Professional Portal | •<br>•              |

Une fois connecté dans le portail parent, veuillez cliquer sur "Mes abonnements".

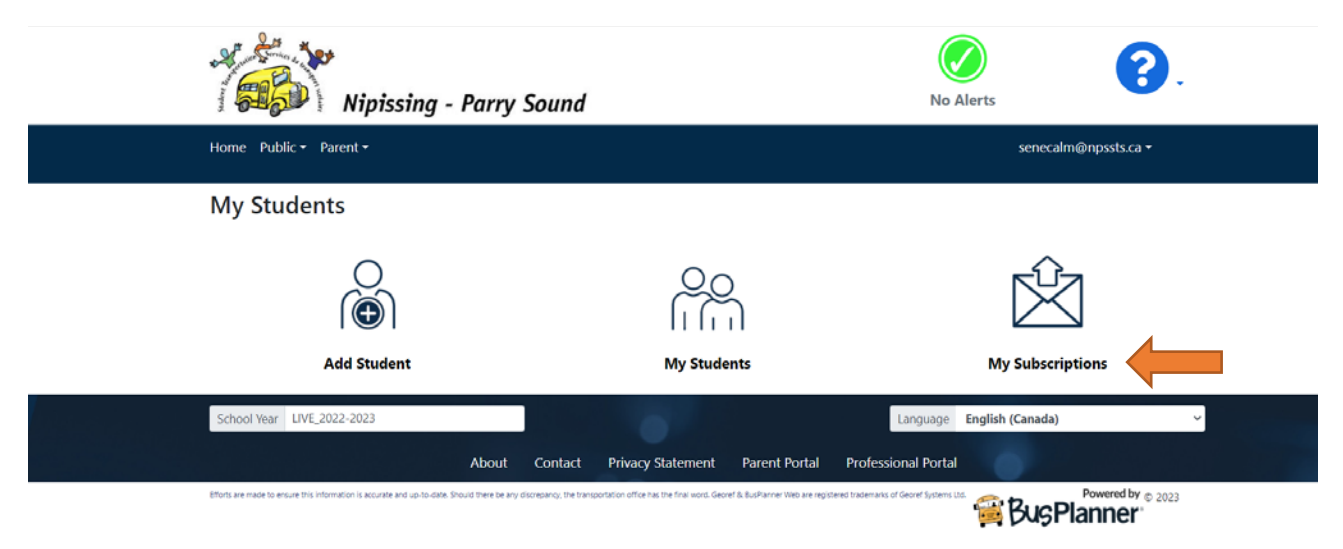

# Notifications générales

Si vous désirez recevoir les notifications générales concernant les annulations d'autobus pour intempéries, vous devez vous assurer d'avoir votre abonnement aux "notifications générales" activé.

Pour voir si votre abonnement est activé, assurez-vous que la boîte "Recevoir des notifications générales" est cochée.

| School                                                                                  |                                                   | Remove                      |  |
|-----------------------------------------------------------------------------------------|---------------------------------------------------|-----------------------------|--|
| Alliance Public School                                                                  |                                                   |                             |  |
| Add a School                                                                            |                                                   |                             |  |
| General Notices                                                                         |                                                   |                             |  |
| General Notices are alerts that are intended<br>Receive General Notices<br>Save Changes | d for all subscribers, not specific schools or ro | butes.                      |  |
|                                                                                         |                                                   | Update Subscriptions        |  |
|                                                                                         |                                                   | Ŕ                           |  |
| Add Student                                                                             | My Students                                       | My Subscriptions            |  |
| School Year LIVE_2022-2023                                                              |                                                   | Language English (Canada) ~ |  |
| About                                                                                   | Contact Drivers Statement Darant Partal Dra       | feerienal Bertal            |  |

Si elle ne l'est pas, cliquez dessus pour activer puis cliquez sur "Sauvegarder les changements".

C'est fait, vous êtes maintenant inscrit pour recevoir les alertes de délais routiers et d'annulations dans votre courriel.

### S'inscrire aux messages textes

Il y a une option vous permettant de recevoir ces alertes et annulations par message texte sur votre téléphone cellulaire. Pour activer cette option, veuillez-vous connecter dans votre compte Bus Planner Web – Portail Parent

Sous notre logo, veuillez cliquer sur "Parent" – Suivi d'un clic sur "Mon compte"

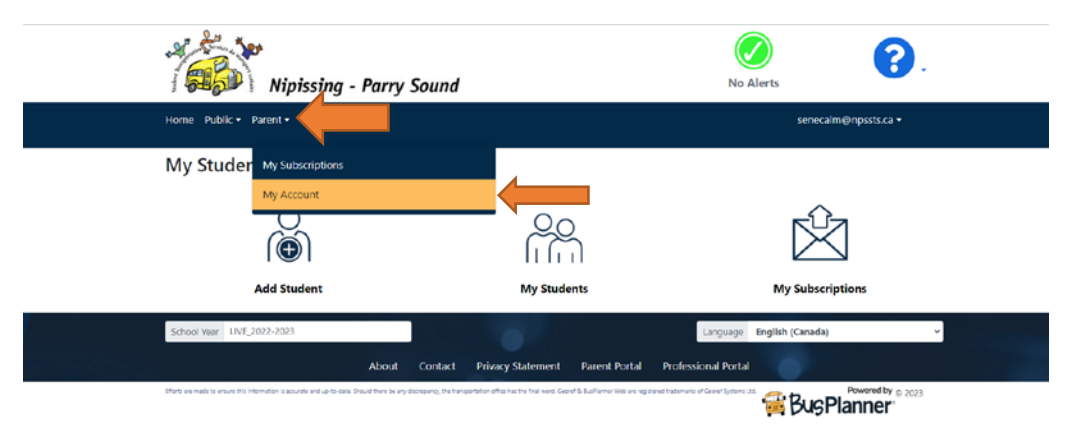

Ceci ouvrira les détails de votre compte séparément en 3 catégories :

Courriel

Téléphone cellulaires

Préférences

Afin de vous inscrire aux annulations, veuillez cliquer sur la section "téléphone mobile" pour l'agrandir :

| Nipissing - Parry S                | ound                   | No Alerts | ••••                 |  |
|------------------------------------|------------------------|-----------|----------------------|--|
| Home Public • Parent •             | Home Public + Parent + |           | senecalm@npssts.ca 🕶 |  |
| My Account                         |                        |           |                      |  |
| 🔸 🔤 Email                          |                        |           |                      |  |
| * 🛛 Mobile Numbers                 |                        |           |                      |  |
| Mobile 1                           | Mobile 2               |           |                      |  |
| Mobile 3                           | Mobile 4               |           |                      |  |
| Mobile 5                           |                        |           |                      |  |
| I want to receive text alex Update |                        |           |                      |  |
| <ul> <li>Preferences</li> </ul>    |                        |           |                      |  |
| 0                                  | 0.0                    |           |                      |  |

D'ici, vous pouvez entrer multiples numéros de téléphone cellulaire et cliquer sur "Je veux recevoir des alertes par messages texte" suivi d'un clic sur "Mettre à jour" pour activer les notifications sur votre appareil intelligent.

# <u>Veuillez noter: Le numéro envoyant ces messages sera le 705 482-8899, veuillez-vous assurer de ne pas le bloquer.</u>

Vous êtes maintenant inscrit aux notifications par messages texte.